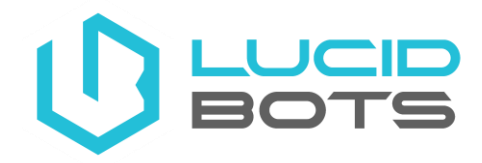

How To: Sherpa Camera Improvement Settings

- 1. Power up both the drone and controller, and open Auterion Mission Control.
- 2. From the Auterion main screen, rapidly press on the black arrow in the top left corner until the Advanced mode window pops up, then press on "Switch to Advanced". Then select "Settings" from the bottom left.

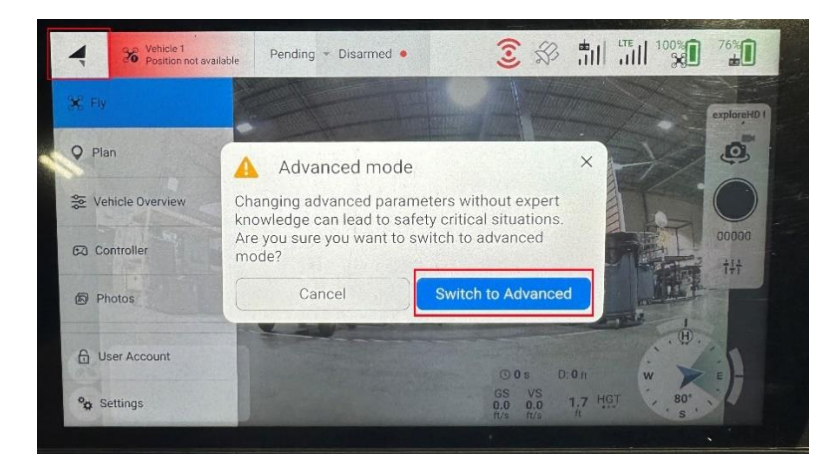

3. Then scroll down to the "Video" section and press on the number value next to "RTSP Buffer Size Milliseconds" and change to 100.

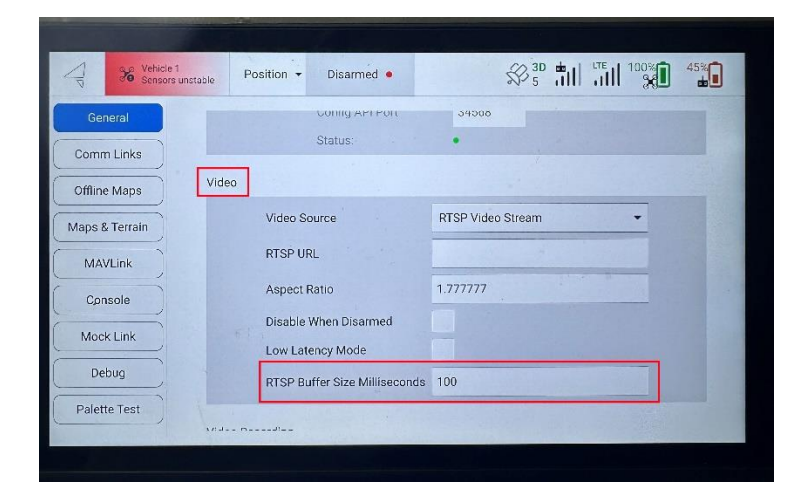

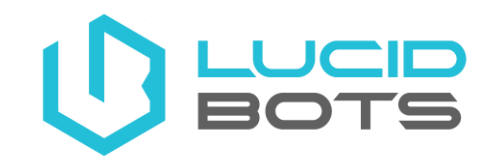

4. Then go back to your controller's main screen, then press on SIYITX

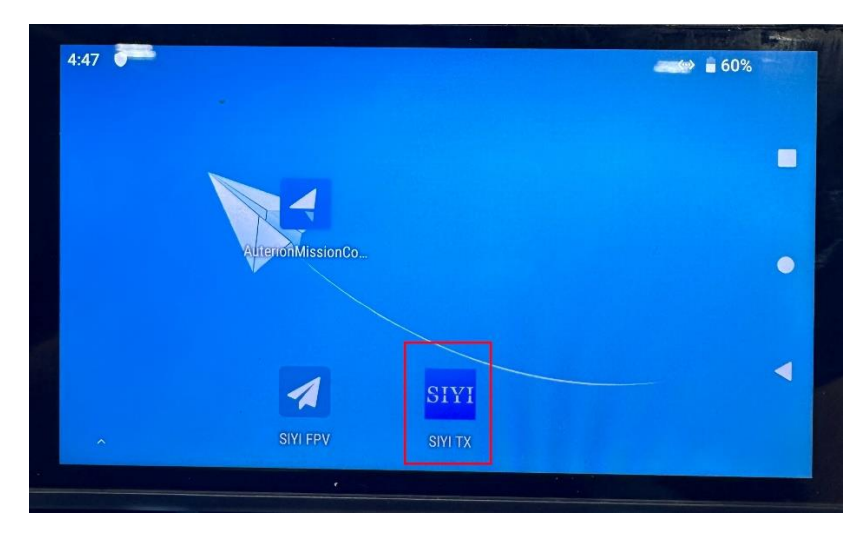

5. Select "System"

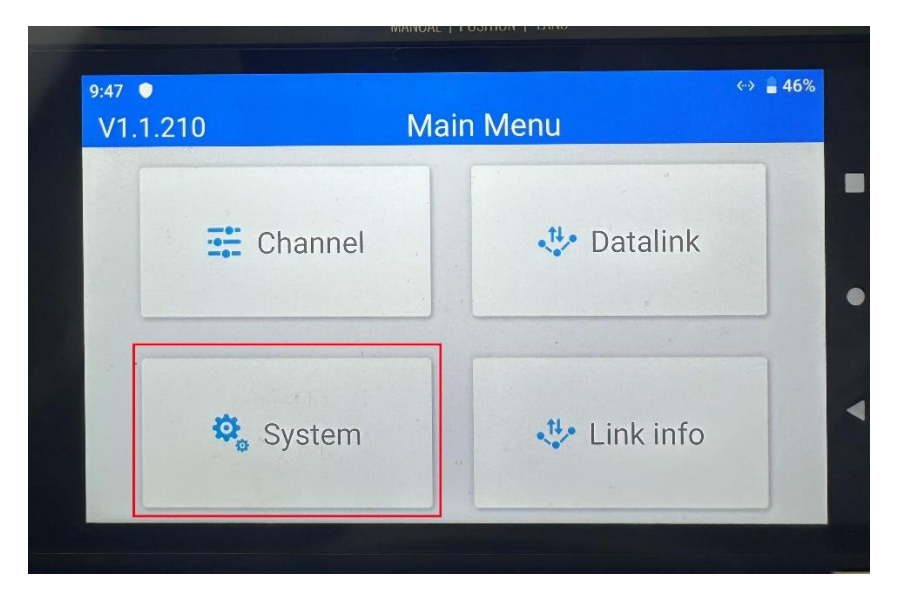

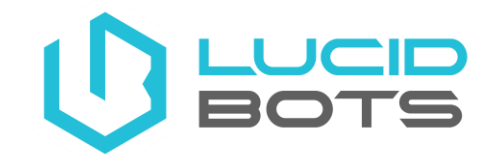

6. Then Press on "Wireless Mode"

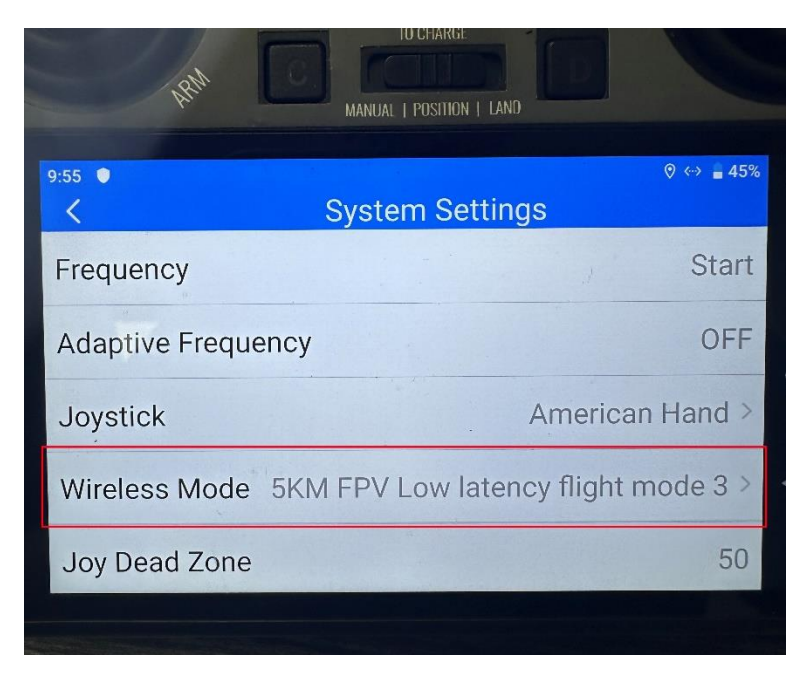

7. Then Select "5KM FPV Low Latency flight mode"

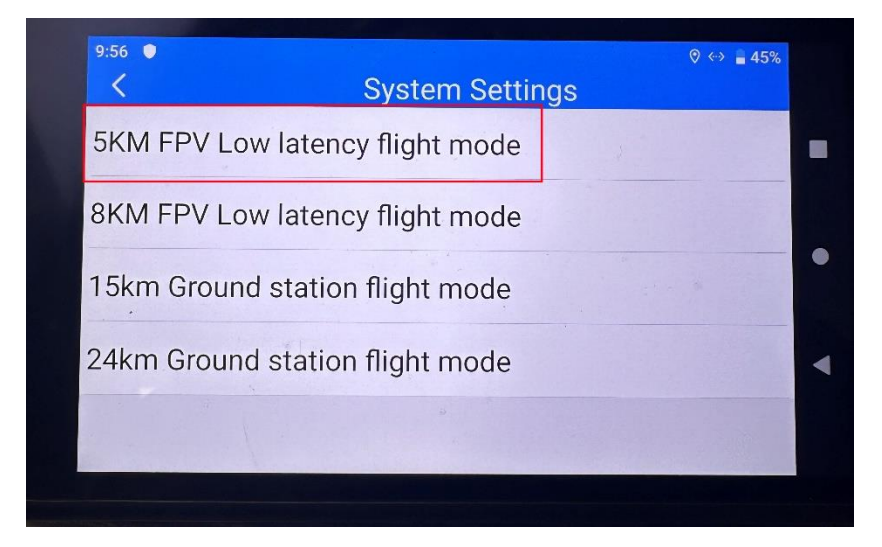

8. Power cycle both the drone and the controller once completed.